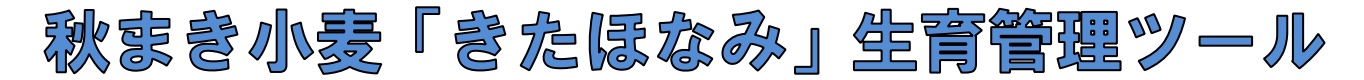

## かんたん使い方手順

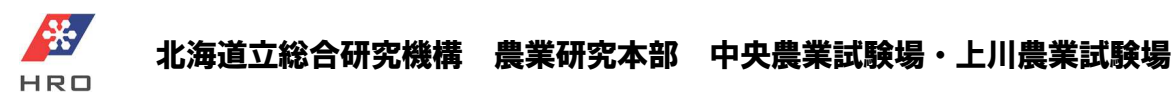

秋まき小麦「きたほなみ」生育管理ツールは、「きたほなみ」の播種から収穫までの全期間をカバー して安定生産を支援するためのツールです。本ツールは「播種量計算ツール makiDAS (マキダス)」「窒 素施肥シミュレートツール NDAS (エヌダス)」「止葉期生育診断ツール T-NDAS (ティー・エヌダス)」の 3 つのサブツールで構成されています。DAS は「Determination Assist Simulator (決定 支援 シミュ レーター)」の頭文字です。各サブツールは使用時期および適用可能な地域・土壌が異なり、目的に応 じて使います。

本ツールは Excel のマクロ機能を使います。セキュリティをマクロが有効となるレベルに下げることで、本ツール以外の Excel ファイルを開いたときに、ウィルス感染等の問題が起こる可能性があります。 本ツール使用時以外はマクロセキュリティレベルを上げるなど、セキュリティ対策を行ってください。

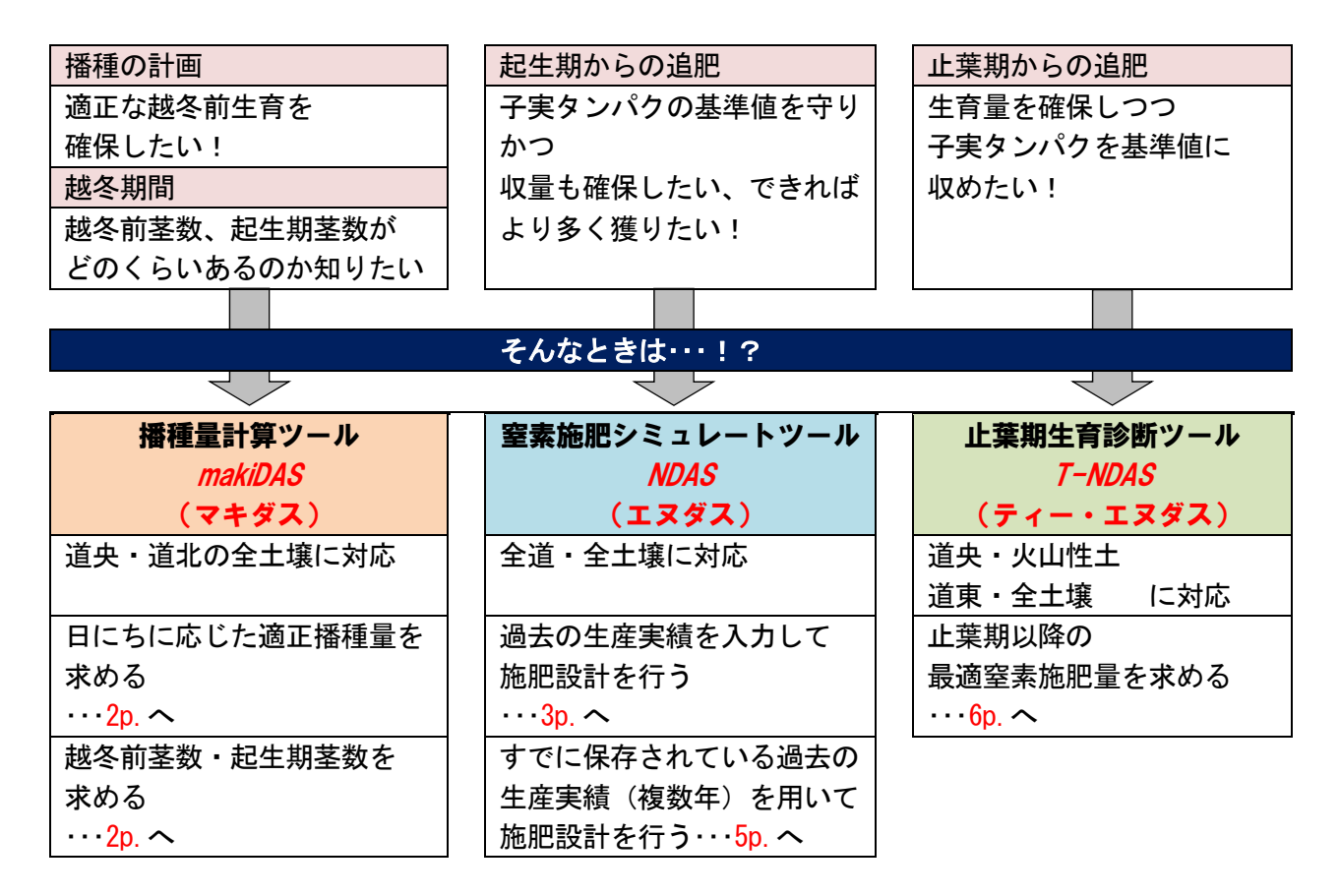

ツール画面下部に簡単な使用方法が記載されています。

また、「利用の手引き」や「Q&A」には詳細な使用方法や留意点が記

載されていますので、これらも合わせてご利用ください。

### 播種量計算ツール makiDAS マキダス(道央・道北の全土壤)

日にちに応じた適正播種量を求める (→ 利用の手引き 8p. 以下も手引きのページ数を示します)

1. 播種量算出シートを開きます。マクロ機能 が有効なセキュリティレベルに変更し、コンテ ンツを有効にしてください(以下同様)。前回 の内容を消去するか問われますので、「はい」 または「いいえ」を選択してください。

- 2. 上段レーンの地域を選択します。このとき3. で選択する地点の地域と一致するようにします。
- 地点(気温データ)を選択します。
   データの年次は「平年値」を選択します。

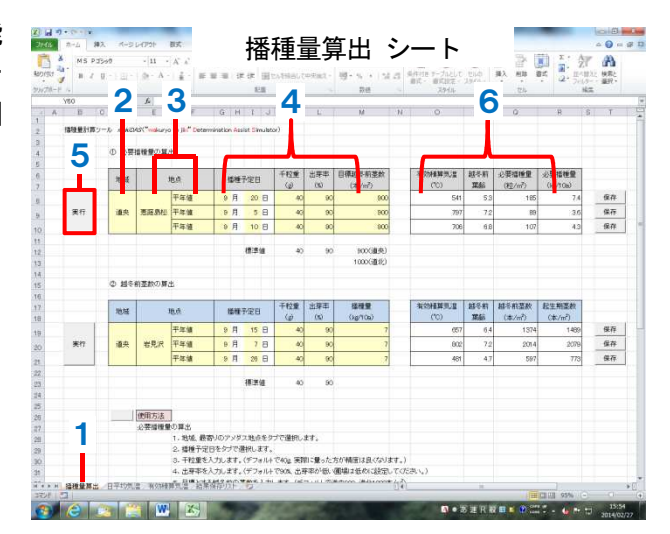

※地点はユーザー自身の手で登録できます。(地点の登録、越冬前積算気温の算出→ 7p.)

- 4. 播種予定日、千粒重、出芽率、目標越冬前茎数を入力します。
  - ※デフォルトで千粒重 40g、出芽率 90%、目標越冬前茎数 900 本/m(道央)、1000 本/m(道北) が表示されます。 目標越冬前茎数を地域・圃場に合わせて変更することで、小麦生育が安定します。
- 5. 左側の実行ボタンを押します。
- 6. 越冬前積算気温、越冬前葉齡、必要播種量(粒/m<sup>2</sup>、kg/10a)が表示されます。

**越冬前茎数・起生期茎数を求める** (→ 8p.)

- 1. 播種量算出シートを開きます。
- 下段レーンの地域を選択します。この とき3.で選択する地点の地域と一致 するようにします。
- 地点(気温データ)を選択します。
   年次は「平年値」または該当年を選択します。

※地点はユーザー自身の手で登録できます。 (地点の登録、越冬前積算気温の算出→ 7p.)

 播種予定日、千粒重、出芽率、播種量を入 力します。

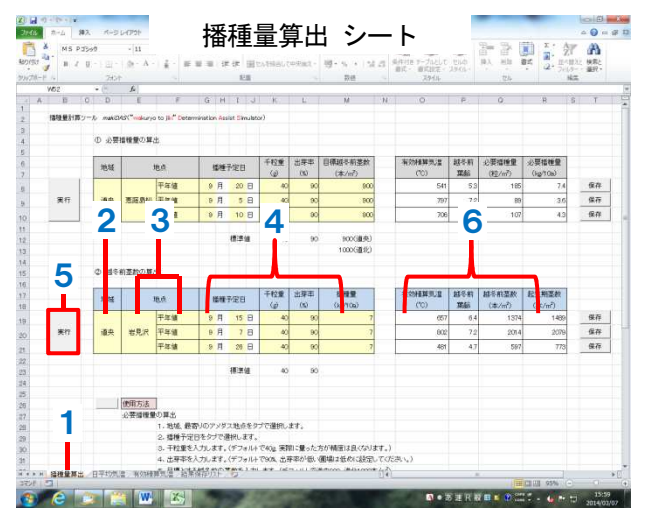

- 5. 左側の実行ボタンを押します。
- ・越冬前積算気温、越冬前葉齡、越冬前茎数、起生期茎数の推定値が表示されます。 ※起生期茎数は越冬状態が良好な場合の推定値です。

窒素施肥シミュレートツール NDAS エヌダス(全道の全土壤)

#### 過去の生産実績を使って施肥設計を行う

- (1)畑のくせ(圃場の窒素供給特性)の推定 (生産実績レーン)(→ 16p.)
  - シミュレーターシートを開きます。セキュ リティ警告が出た時はコンテンツを有効に してください(以下同様)。
  - 2. 生産実績レーンの地域を選択します。

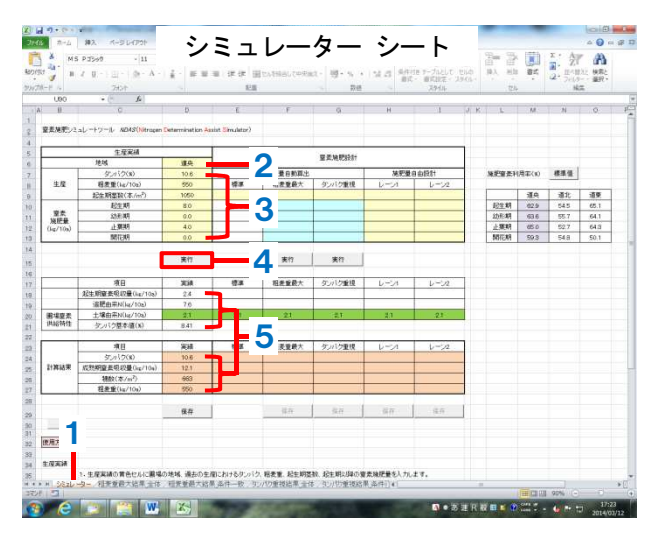

3. タンパク、粗麦重、起生期茎数、窒素施肥 量を入力します。

※起生期茎数の生産実績がない場合はおおよその値、または mak iDAS の推定値を入力してください。(正確な値を入力した時より推定精度は低下します。)

- すぐ下側の実行ボタンを押します。
   ※お使いのパソコンの動作環境により、計算に時間を要する場合があります。
- 5. 圃場の窒素供給特性(土壌由来 N、タンパク基本値)の他、起生期窒素吸収量や追肥由来 N、 成熟期窒素吸収量、穂数の推定値が表示されます。

#### (2) 当年の窒素施肥設計

①施肥量自動算出(自動算出レーン)(→ 18p.)

タンパクが基準値内で粗麦重が最大になる 【粗麦重最大】窒素施肥量と、タンパクが 10.4~10.6%の範囲で粗麦重が最大になる【タ ンパク重視】窒素施肥量の自動計算ができま す。

- 6. 栽培当年の起生期茎数を入力します。
   ※当年の起生期茎数はできるだけ正確な値 (実測値)を入力してください。
- すぐ下側の実行ボタンを押します。
   ※パソコンの動作環境により、計算に時間を 要する場合(10 秒~2 分程度)があります。

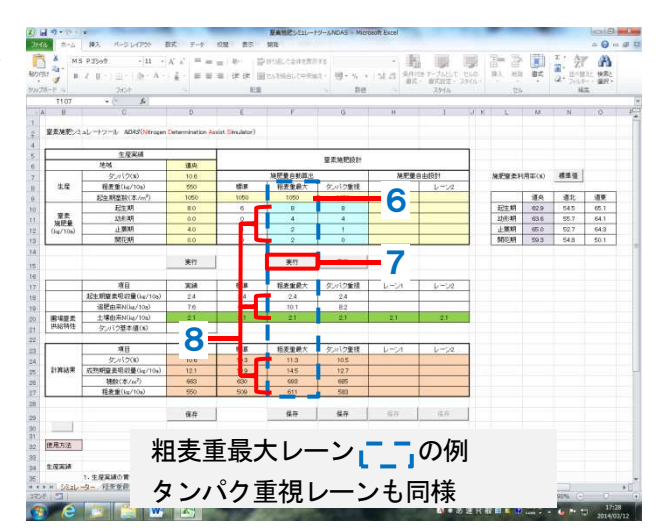

- 8. 条件に合った最適窒素施肥量とそのときのタンパク、成熟期窒素吸収量、穂数、粗麦重や追肥 由来Nなどの予測値が表示されます。
- ※自動算出は<u>粗麦重が最大</u>となるよう施肥設計されるため、起生期~幼形期の施肥量が多くなる 時があります。この場合、歩留まりの低下を避けるため、自由設計で<u>幼形期までの施肥量の一</u> <u>部を止葉期以降に振り替え</u>てください。

②施肥量自由設計(自由設計レーン)(→ 18p.)

- 9.【レーン1】または【レーン2】に起生期茎 数を入力し、施肥量自動算出の結果を参考に、 窒素施肥量を入力します。
- 10. そのときのタンパク、成熟期窒素吸収量、 穂数、粗麦重や追肥由来Nなどの予測値が表 示されます。
- 11. 予測値を見ながら窒素施肥量の入力を繰り返し、試行錯誤します。

施肥量自動算出結果や農作業の都合、生産 実績年の気象、これまでの栽培経験を加味し て、本レーンで施肥量を最終決定します。

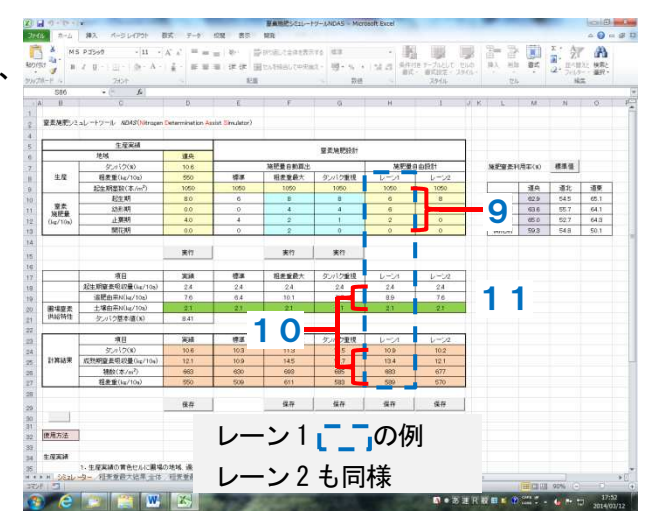

(3) 生産実績の保存(生産実績レーン)(→ 19p.)

生産実績を保存することで、複数年の生産実績から圃場の窒素供給特性を求めたり、一度入力 した生産実績を呼び出したりすることができます。

- 12. レーン下側にある保存ボタンを押します。
- 13. 生産実績保存リストシートにデータが転記されます。
- 14. 転記したデータの名称を入力します。

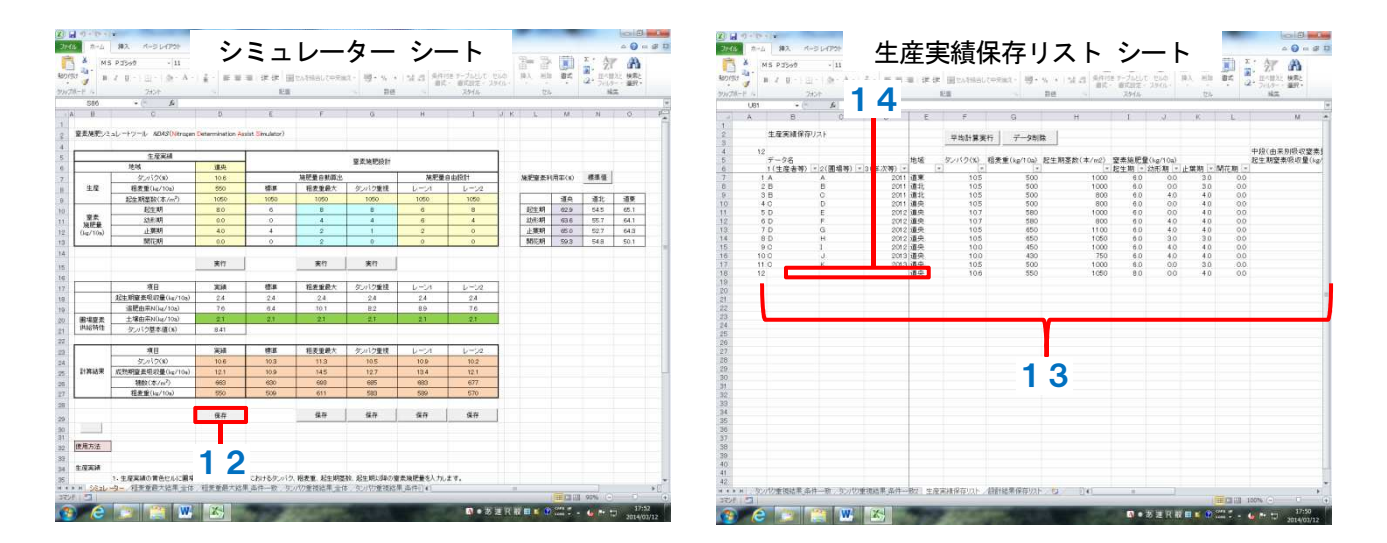

#### すでに保存されている過去の生産実績を引用して施肥設計する

- (1) 複数年の過去の生産実績を用いる (→ 21p.)
  - 1. 生産実績保存リストシートを開きます。
  - 引用するデータのA列(通し番号)をクリックするとセルが黄色になり、選択されます。 別セルを一度クリックし、再度黄色セルをクリックすると無色に戻り、選択から外れます。 用いる生産実績を全て選択します。
  - 3. 平均計算実行ボタンを押します。
  - 生産実績抽出リストシートに選択したデー タが表示されます。
  - 5. 確認メッセージ OK ボタンを押します。
  - シミュレーターシートの生産実績レーンに 複数年の過去実績から求めた圃場の窒素供給 特性が入力されます。以降は「当年の施肥設 計」と同様です。

※保存した生産実績を複数年引用して得られ る圃場の窒素供給特性と、複数年の生産実績 をあらかじめ平均して生産実績レーンに入力 した場合とでは、得られる数値が異なります。 複数年の生産実績を用いる場合は、この方 法で圃場の窒素供給特性を求めてください。

(2) 一度入力した過去の生産実績を呼び出す

上記の2.で生産実績を1つだけ選択して 平均実行ボタンを押すことで、過去の生産実 績を呼び出すことができます。

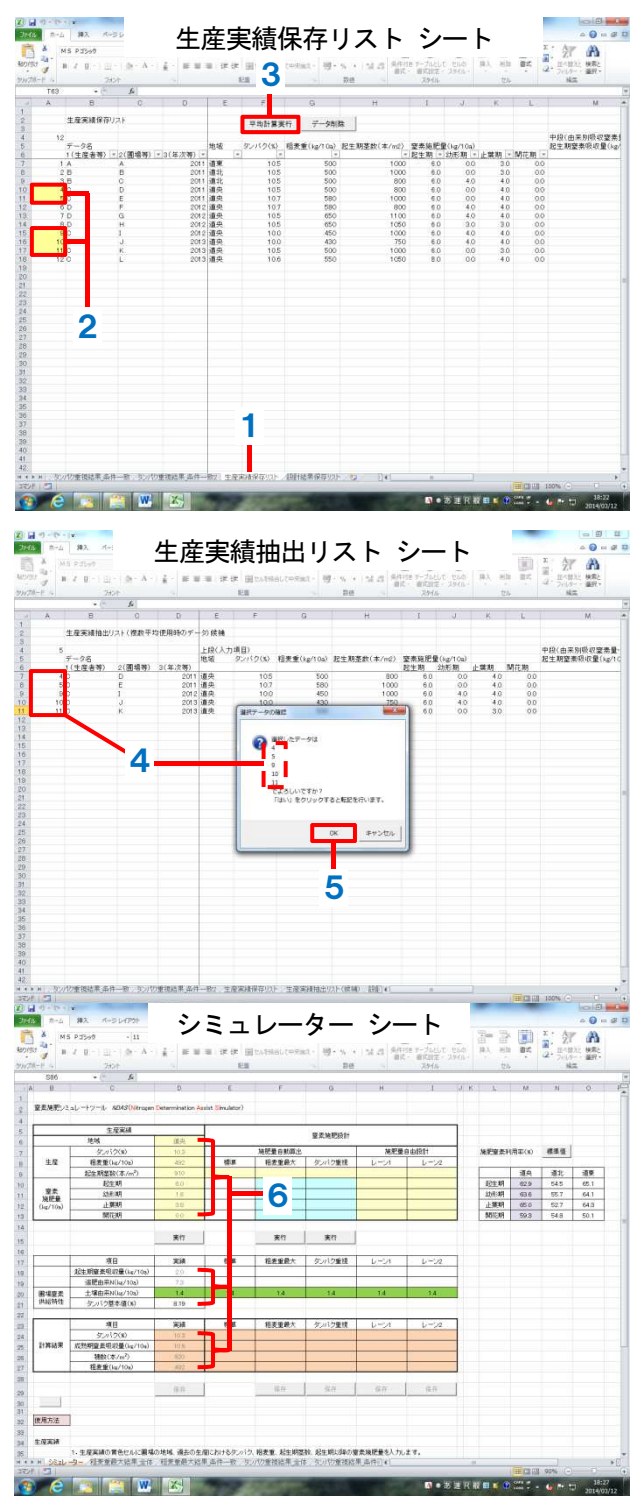

#### NDASの留意点

○気象の影響を直接考慮していないため、実績年および栽培当年の気象条件が平年と大きく異なる場合 は予測精度が低下します。複数年の生産実績を用いることで、気象の影響を緩和することができます。

- ○NDAS は小麦生育が健全なことを前提とするため、病害や倒伏が発生した場合や極端な生育不良(収 量 300kg/10a 未満、起生期茎数 200 本/㎡未満など)の生産実績は使用できません。また、圃場管理 が現在と大きく異なっていた時の生産実績は使用できません。
- ○穂数の予測精度は他項目より低いため、倒伏の目安である 700 本/m<sup>\*</sup>を超えるかどうかの参考扱いとしてください。また、台地土の施肥設計では予測穂数を考慮しないでください(適合しないため)。

# 止葉期生育診断ツール *T-NDAS* ティー・エヌダス (道央・火山性土、道東・全土壌)

#### 止葉期以降の最適追肥量を求める (→ 24p.)

止葉期生育診断による追肥量を算出します。また、NDASによる予測最適施肥量のずれを修正します。 (NDAS は起生期の生育量は反映できますが、それ以降の生育量や気象条件は反映できません。このため、起生期以降の気象によっては、予測した最適施肥量にずれが生じる場合があります。)

- (1) 窒素吸収量と最適追肥量の算出
  - 1. 止葉期追肥量算出シートを開きます。
  - 2. 地域を選択します。
  - 止葉期上位茎数、葉色値、目標収量(粗麦 重)を入力します。
  - 4. 推定止葉期窒素吸収量、目標成熟期窒素吸 収量、窒素追肥量が表示されます。

| F   | 2            | 260F                             | 2                     | a ar ar Broom                  | autoreat-<br>Be    | Addite v-Julit 200 B<br>BU 12 - 2966 -<br>6 | 10. Hit <b>B</b> # 2 | 10-1032 株式<br>フィルター - 単分<br>私工 |
|-----|--------------|----------------------------------|-----------------------|--------------------------------|--------------------|---------------------------------------------|----------------------|--------------------------------|
| 178 | ~            | A 7)-                            | <b>&gt;</b>           |                                | E G                | - <del>- +</del>                            | 1                    | J K                            |
|     |              | PORTU-IL TADADO                  | Saint Law             | -                              | a Conducted        |                                             |                      |                                |
| -   | ****         | 12412-19 1944431.401             | uger rais             | offer the second second second | a canadaor)        |                                             |                      |                                |
| 바   | <b>x</b> 1.5 | CR SEABLE OF D                   | _                     |                                |                    |                                             |                      |                                |
|     | N E          | 止」期上位菜款(本/wf)                    | 葉色譜                   | 目標收量(1010a)                    | 推了让菜耕爱未获约里(kg/10a) | 目標成於期受素限収量(Jg/10a)                          | 登未送新量(ica (b)        |                                |
|     |              | 600                              | 42                    | 600                            | 50                 | 13.8                                        | 44                   | 保存                             |
|     | 道央           | 600                              | 42                    | 550                            | 90                 | 120                                         | 2.7                  | 使存                             |
|     |              | 600                              | 42                    | 500                            | 90                 | 109                                         | 1.1                  | 保存                             |
|     |              |                                  |                       |                                |                    |                                             |                      |                                |
| 10  | 田方は          |                                  |                       |                                |                    |                                             |                      |                                |
| lor | 11/1/2       | 1、地域をタブから遵信しま                    | Ŧ.;                   |                                |                    |                                             |                      |                                |
|     |              | 2. 止葉親上位茶紋、葉色信                   | 1. 目標の5               | を入力します。                        |                    |                                             |                      |                                |
|     |              | 3. 止葉期の推定窒素吸収                    | 重. ならZFI              | Same management                |                    |                                             |                      |                                |
|     |              | タンパクを基準値内に維                      | 申しかつ酸                 | 定する目標収量を得るた                    | めに必要な成熟期の目標窒素吸收量   | と上案明に局の群連要素通用量が含                            | †婢されます。              |                                |
|     |              | A THE AREA T BEAM AL             | 1/4 - 4 / - 2 第三時代 後後 |                                |                    |                                             |                      |                                |
|     |              | 1.90 M 10 10 11 10 1 10 10 10 10 | out not               | protestia y .                  |                    |                                             |                      |                                |
|     | 1            |                                  |                       |                                |                    |                                             |                      |                                |
|     |              |                                  |                       |                                |                    |                                             |                      |                                |
|     |              |                                  |                       |                                |                    |                                             |                      |                                |
|     |              |                                  |                       |                                |                    |                                             |                      |                                |
|     |              |                                  |                       |                                |                    |                                             |                      |                                |
|     |              |                                  |                       |                                |                    |                                             |                      |                                |
|     |              |                                  |                       |                                |                    |                                             |                      |                                |
|     | 1            |                                  |                       |                                |                    |                                             |                      |                                |
|     |              |                                  |                       |                                |                    |                                             |                      |                                |
|     |              |                                  |                       |                                |                    |                                             |                      |                                |
|     |              |                                  |                       |                                |                    |                                             |                      |                                |
|     |              |                                  |                       |                                |                    |                                             |                      |                                |

2015年3月18 第二版

著作·発行 北海道立総合研究機構 農業研究本部

- 1. 利用許諾条件
- 1) 免責事項

(1) 地方独立行政法人北海道総合研究機構(以下「道総研」という。)は、本ツールに関して不具合やエラーや障害が生じないことを一切保証しません。

(2) 道総研は、本ツールに起因して使用者に直接又は間接的損害が生じても、いかなる責任を負わず、一切の損害賠償を行わないものとします。

(3) 道総研は、本ツールに不具合、不備等があっても、程度の如何にかかわらず訂正、修補する義務を 負わないものとします。

- 2) 著作権その他の権利
- (1) 本ツールの著作権その他一切の権利は、道総研に帰属します。
- (2) 本ツールを無断で複製、転載、改変などに類する行為を禁止します。
- (3) 本ツールを販売、貸与、再使用許諾、営業することなどはいずれもできないものとします。
- (4) 事前の告知なしに本ツール変更又は配布を中止する場合があります。

3)利用条件

(1) 本ツールの利用は、原則として日本国内に限ります。

(2) 本ツールは、非営利目的の利用に対し無償で配布します。営利のために利用する場合は有償になる場合があります。詳しくはお問い合わせください。

2. 問い合わせ先

本ツールに対する質問・要望等は下記にご連絡ください。

- 北海道立総合研究機構 農業研究本部 中央農業試験場 栽培環境グループ 電話: (0123)89-2580
  - 十勝農業試験場 生産環境グループ 電話:(0155)62-9837
  - 北見農業試験場 生産環境グループ 電話:(0157)47-2565